PeopleSoft Query Reference

PeopleSoft 9.0; Query 8.52

## POINT-IN-TIME (HISTORICAL) QUERY

In this section we will see how to build a report to retrieve data as if the date were some point in time in the past

- 1. Using a record that contains an Effective Date, navigate to the **Criteria** tab.
- 2. On the EFFDT row, click on Edit.

**Edit Criteria Properties** 

| Envoritors Main Monu & Reporting Tools & Query & Query Manager |                                      |                       |  |  |  |  |  |  |
|----------------------------------------------------------------|--------------------------------------|-----------------------|--|--|--|--|--|--|
| Tavones Hant Hend / Reporting Tools / Query /                  | Query Hanager                        |                       |  |  |  |  |  |  |
|                                                                |                                      |                       |  |  |  |  |  |  |
| Records Query Expressions Prompts Fields                       | Criteria Having View SQL Run         |                       |  |  |  |  |  |  |
| Query Name New Unsaved Query                                   | Description                          | S East -              |  |  |  |  |  |  |
|                                                                |                                      | Teed +                |  |  |  |  |  |  |
| Add Criteria Group Criteria                                    |                                      |                       |  |  |  |  |  |  |
| Criteria                                                       | Personalize   Find   🖾   🗰           | First 🚺 1 of 1 🚺 Last |  |  |  |  |  |  |
| Logical Expression1                                            | Condition Type Expression 2          | Edit Delete           |  |  |  |  |  |  |
| A.EFFDT - Effective Date                                       | Eff Date <= Current Date             | Edit                  |  |  |  |  |  |  |
|                                                                |                                      |                       |  |  |  |  |  |  |
| Save Save As New Query Preferences                             | Properties Publish as Feed New Union | Return To Search      |  |  |  |  |  |  |

3. Choose **Constant** in the **Choose Expression 2 Type** section.

|  | Choose Expression 1  |            |                            | Expression 1            |               |
|--|----------------------|------------|----------------------------|-------------------------|---------------|
|  | Field     Expression |            |                            | Choose Record and Field |               |
|  |                      |            | Record Alias.Fieldname:    |                         |               |
|  |                      |            | Q A.EFFDT - Effective Date |                         |               |
|  |                      |            |                            | l                       |               |
|  |                      | *Со<br>Тур | ndition<br>e:              | [                       | Eff Date <= V |
|  | Choose Exp<br>Type   | pression   | 2                          |                         |               |
|  | ○ Field              |            |                            |                         |               |
|  | OExpre               | ssion      |                            |                         |               |
|  | OConst               | ant        |                            |                         |               |
|  | Currer               | nt Date    |                            |                         |               |
|  | OK                   |            | Cano                       | el                      |               |

Query Reference - Demo - 2 Eff Date Point in Time Query 90 852.doc Page 1 of 2 4. Input the date you want in the **\*Date** box under **Expression 2 – Define Constant**. To create a report to retrieve data as if it were July 1, 2014, your criteria editor would appear as follows:

| Edit Criteria Properties                                |                                                                                         |
|---------------------------------------------------------|-----------------------------------------------------------------------------------------|
| Choose Expression 1<br>Type<br>© Field<br>○ Expression  | Expression 1 Choose Record and Field Record Alias.Fieldname: Q A.EFFDT - Effective Date |
| *Condition<br>Type:<br>Choose Expression 2              | Eff Date <=  V Expression 2                                                             |
| Type<br>Field<br>Expression<br>Constant<br>Current Date | Define Constant *Date: 07/01/2014                                                       |
| OK                                                      |                                                                                         |

Query Reference - Demo - 2 Eff Date Point in Time Query 90 852.doc Page 2 of 2